1. Per accedere al file Excel Rsu 2015, cliccare sulla barra in alto il pulsante RISERVATO e poi ACCEDI ALL'AREA RISERVATA

| Social & Marca Ammin<br>UILPA Uil Pubblica Ammin<br>Orgogiios                                                                    | di essere dipendenti pubblici                                                    |
|----------------------------------------------------------------------------------------------------|----------------------------------------------------------------------------------|
| 🎓 Uilpa Ufficio Stampa Contratti Strutture Linkutili Servizi e convenzioni Contatti                                              | Riservato                                                                        |
|                                                                                                    | Guida All'uso                                                                    |
| 3-6 marzo                                                                                                    | Accedi Alla Tua Email                                                            |
|                                                                                                    | Accedi All'area Riservata                                                        |
| In Evidenza                                                                                                    |                                                                                  |
| Renzi, saldi di fine<br>anno sulla PA. Quando<br>la banalità diventa<br>arroganza<br>30 Dicembre 2014<br>Edisi TUTTO<br>Verterer | Gallerie video Centro Di Ascolto Mobbing e Stalking CO Parità di genere CSCRIVIÈ |
| Primo piano                                                                                                    | 7 inner                                                                          |

2. Si aprirà una pagina con due righe: nome utente e password. Qui occorre inserire le stesse credenziali che si utilizzano per accedere alla casella email.

| 🏫 Uilpa Ufficio Stampa Contrat      | ti Strutture Linkutili S<br>SCRIVI QUI LE | Servizi e convenzioni Contatti CREDENZIALI DI ACCESS | Riservato<br>D      |
|-------------------------------------|-------------------------------------------|------------------------------------------------------|---------------------|
| Nome utente *                       | (LE STESSE DI                             | ELLA CASELLA EMAIL)                                  | Cerca               |
| Password *                          |                                           |                                                      | Multimedia          |
| Ricordami                           |                                           |                                                      | Gallerie foto       |
| Accedi                              |                                           |                                                      | 📷 Gallerie video    |
|                                     |                                           |                                                      | Centro Di Ascolto   |
| Hai dimenticato la tua password?    |                                           |                                                      | A Mobbing e Stalkin |
| Hai dimenticato il tuo nome utente? |                                           |                                                      | Parità di genere    |
|                                     |                                           |                                                      | leoriviti           |
|                                     |                                           |                                                      | Iscriviti           |

3. Effettuato l'accesso, cliccare sul link RSU 2015 – (nome del coordinamento)

| 🏠 Uilpa Ufficio St       | ampa Contratti Strutture  | Link utili Servizi e convenzio | ni Contatti | Riservato            |
|--------------------------|---------------------------|--------------------------------|-------------|----------------------|
| Bergamo                  |                           |                                |             | Cerca                |
| CLIC                     | CA SUL LINK "RSU 2015     | ."                             | 10 🔻        | Multimedia           |
| Titolo                   |                           | Visite                         |             | Gallerie foto        |
| RSU 2015 - BERGAMO       |                           | Visite: 67                     |             | Gallerie video       |
| Area Riservata           |                           |                                |             |                      |
| RUBRICA EXCEL   Numeri t | elefonici strutture Uilpa |                                |             | Centro Di Ascolto    |
|                          |                           |                                |             | 🛃 Mobbing e Stalking |
|                          |                           |                                |             | 🏷 🕂 Parità di genere |
|                          |                           |                                |             | Iscriviti            |
|                          |                           |                                |             | TESSERA 2010         |

4. In basso, ci sono due link: QUI IL FOGLIO EXCEL RSU 2015 è quello da selezionare per lavorare al documento. Nella stessa pagina vi è anche il LOGO UILPA da utilizzare

| 🏠 Uilpa Ufficio Stampa Contratti Stri                                                                                                    | rtture Linkutili Servizi e convenzioni Contatti Riservato                                  |
|----------------------------------------------------------------------------------------------------|--------------------------------------------------------------------------------------------|
| RSU 2015 - BERGAMO                                                                                                    | Cerca                                                                                      |
| Pubblicato: 06 Novembre 2014                                                                                                    | 🖨 Stampa 🗷 Email 🛛 Multimedia                                                              |
| Clicca qui per aprire un file excel on-line inerente la tu<br>Potrai aggiornarne i dati direttamente dal browser. Ap                                                                                                    | a provincia.<br>ri il file e abilita la modifica nel browser (se devi Gallerie foto        |
| Clicca qui per aprire un file excel on-line inerente la tu<br>Potrai aggiorname i dati direttamente dal browser. Ap<br>effettuare aggiornamenti)                                                                                                    | a provincia.<br>ri il file e abilita la modifica nel browser (se devi<br>Centro Di Ascolto |
| Clicca qui per aprire un file excel on-line inerente la tu Potrai aggiornarne i dati direttamente dal browser. Ap effettuare aggiornamenti)   Microsoft Corporation (US) https://onedrive.live.com  Elize ModiFicA NEL BROWSER CONDIVIDI +  B C D E | a provincia.<br>ri il file e abilita la modifica nel browser (se devi                      |

5. Una volta cliccato sul link QUI IL FOGLIO EXCEL RSU 2015, si aprirà il documento Excel. Per potervi lavorare, occorre cliccare sul pulsante MODIFICA NEL BROWSER.

| 62    | RSU 2015 - | BERGAMO     | ×            | ] bergamo_r: | su_2015.xlsx | - N × 🕅    | UILPA Pubb | lica Ammini:        | st 🗙 🔀            | UILPA Pubb          | lica Ammini       | st ×          | <u>\</u>   |              |           |            |           |          |
|-------|------------|-------------|--------------|--------------|--------------|------------|------------|---------------------|-------------------|---------------------|-------------------|---------------|------------|--------------|-----------|------------|-----------|----------|
| -     | -> C       | Micros      | oft Corpo    | oration [US  | [] https://  | onedrive.l | ive.com/\  | /iew.aspx           | resid=63          | 8649A1D             | 25B3F244          | 1:124&ith     | int=file%  | 62 cxlsx & a | app=Exce  | &authke    | /=!AUHbo  | duHi     |
| ### A | pp 🖬 🤇     | 9 8         | Uilpa 🕒      | M Gmail      | 斗 Uilpa      | 🐹 Uilpa Ad | min 🦿 SI   | nellrent 🛄          | QrCode (          | 🔁 Politica          | 📋 Giornali        | C Agen:       | cie 📋 Rai  | dio/Tv 📋     | Joomla 🗋  | Portabloco | o 🧰 Tele  | camer    |
|       | Exc        | el Onlir    | ne Or        | neDrive      |              | NEI<br>NEI | L DOCUI    | MENTO E<br>Ser" e l | XCEL, C<br>Avorai | LICCARI<br>Re al do | E SU "M<br>Icumen | ODIFICA<br>To |            | berg         | amo_rsu_2 | 015        |           |          |
| FIL   | .E 図       | MODIFICA N  | EL BROWSE    | R            | IVIDI -      | DATI - TI  | ROVA C     | OMMENTI             |                   |                     |                   |               |            |              |           |            |           |          |
|       | A          | B           | C            | D            | E            | F          | G          | H                   |                   | J                   | K                 | L             | M          | N            | 0         | P          | Q         | 10071    |
| 2     | AGENZIE EL | AGENZIA DEL | UEFICIO PRO  | Bernamo      | BG           | 58         | 54         | 54                  | O DIA             | 1                   | 53                | UIL PA        | LISTA UILF | nuncanulu    | AVENTEDIC | VOTANTIZO  | SCHEDE VA | VOIT     |
| 3     | AGENZIE FI | AGENZIA DEL | UFFICIO DEL  | Bergamo      | BG           | 129        | 118        | 118                 | 0                 | 3                   | 115               | 33            |            |              |           |            |           |          |
| 4     | AGENZIE FI | AGENZIA DEL | DIREZIONE P  | Bergamo      | BG           | 361        | 330        | 330                 | 0                 | 5                   | 325               |               |            |              |           |            |           |          |
| 5     | EPNE       | AUTOMOBIL O | UFFICIO PRO  | Bergamo      | BG           | 35         | 30         | 30                  | 0                 | 1                   | 29                |               |            |              |           |            |           |          |
| 6     | EPNE       | AUTOMOBILE  | AUTOMOBILE   | Bergamo      | BG           | 12         | 11         | 11                  | 2                 | 1                   | 8                 |               | -          |              |           |            |           | <u> </u> |
| 7     | EPNE       | INAIL       | BERGAMO      | Bergamo      | BG           | 87         | 81         | 81                  | 0                 | 1                   | 80                | 18            |            |              |           |            |           | <u> </u> |
| ğ     | EPNE       | INES        | SEDE PROVIN  | Bergamo      | BG           | 323        | 201        | 261                 | 3                 | 4                   | 254               | 52            |            |              |           |            |           | -        |
| 10    | EPNE       | ORDINE DELI | ORDINE DEL   | Bergamo      | BG           | 5          | 5          | 5                   | 0                 | 0                   | 5                 | 5             |            |              |           |            |           |          |
| 11    | MINISTERI  | MINISTEROD  | DIREZIONE T  | Bergamo      | BG           | 67         | 61         | 61                  | 0                 | 1                   | 60                | 8             |            |              |           |            |           |          |
| 12    | MINISTERI  | MINISTERO D | BERGAMO CA   | Bergamo      | BG           | 15         | 12         | 12                  | 0                 | 0                   | 12                |               |            |              |           |            |           |          |
| 13    | MINISTERI  | MINISTEROD  | PROCURA DE   | Bergamo      | BG           | 45         | 38         | 38                  | 2                 | 0                   | 36                |               |            |              |           |            |           |          |
| 14    | MINISTERI  | MINISTEROD  | TRIBUNALED   | Bergamo      | BG           | 168        | 137        | 137                 | 3                 | 1                   | 133               | 50            |            |              |           |            |           |          |
| 15    | MINISTERI  | MINISTEROD  | C T P PEPG   | Bergamo      | BG           | 40         | 40         | 40                  | 1                 | 5                   | 34                | 10            |            |              |           |            |           | -        |
| 17    | MINISTERI  | MINISTEROD  | RAGIONERIA   | Bergamo      | BG           | 42         | 38         | 38                  | 3                 | 0                   | 35                | 15            | _          |              |           |            |           | -        |
| 18    | MINISTERI  | MINISTERO D | PREFETTURA   | Bergamo      | BG           | 77         | 54         | 54                  | 1                 | 2                   | 51                | 18            |            |              |           |            |           |          |
| 19    | MINISTERI  | MINISTEROD  | QUESTURAD    | Bergamo      | BG           | 46         | 26         | 26                  | 1                 | 0                   | 25                | 25            |            |              |           |            |           |          |
| 20    | MINISTERI  | MINISTERO D | AT di BERGAN | Bergamo      | BG           | 44         | 36         | 36                  | 2                 | 1                   | 33                | 3             |            |              |           |            |           |          |
| 21    | MINISTERI  | MINISTERO P | ARCHIVIO DI  | Bergamo      | BG           | 13         | 12         | 12                  | 0                 | 0                   | 12                |               |            |              |           |            |           |          |
| 22    |            |             |              |              |              |            |            |                     |                   |                     |                   |               |            |              |           |            |           |          |
| 23    |            |             |              |              |              |            |            |                     |                   |                     |                   |               |            |              |           |            |           |          |
| 24    |            |             |              |              |              |            |            |                     |                   |                     |                   |               |            |              |           |            |           |          |
| 25    |            |             |              |              |              |            |            |                     |                   |                     |                   |               |            |              |           |            |           |          |
| 26    |            |             |              |              |              |            |            |                     |                   |                     |                   |               |            |              |           |            |           |          |
| 20    |            |             |              |              |              |            |            |                     |                   |                     |                   |               |            |              |           |            |           |          |
| 27    |            |             |              |              |              |            |            |                     |                   |                     |                   |               |            |              |           |            |           |          |
| 28    |            |             |              |              |              |            |            |                     |                   |                     |                   |               |            |              |           |            |           |          |
| 29    |            |             |              |              |              |            |            |                     |                   |                     |                   |               |            |              |           |            |           |          |
| 30    |            |             |              |              |              |            |            |                     |                   |                     |                   |               |            |              |           |            |           |          |
| 31    |            |             |              |              |              |            |            |                     |                   |                     |                   |               |            |              |           |            |           |          |
| 32    |            |             |              |              |              |            |            |                     |                   |                     |                   |               |            |              |           |            |           |          |
| 33    |            |             |              |              |              |            |            |                     |                   |                     |                   |               |            |              |           |            |           |          |
| 24    |            |             |              |              |              |            |            |                     |                   |                     |                   |               |            |              |           |            |           |          |
| 34    |            |             |              |              |              |            |            |                     |                   |                     |                   |               |            |              |           |            |           |          |
| 35    |            |             |              |              |              |            |            |                     |                   |                     |                   |               |            |              |           |            |           |          |
| 36    |            |             |              |              |              |            |            |                     |                   |                     |                   |               |            |              |           |            |           |          |
| 37    |            |             |              |              |              |            |            |                     |                   |                     |                   |               |            |              |           |            |           |          |
| 38    |            |             |              |              |              |            |            |                     |                   |                     |                   |               |            |              |           |            |           |          |
| 39    |            |             |              |              |              |            |            |                     |                   |                     |                   |               |            |              |           |            |           |          |
| 40    |            |             |              |              |              |            |            |                     |                   |                     |                   |               |            |              |           |            |           |          |
| -+0   |            |             |              |              |              |            |            |                     |                   |                     |                   |               |            |              |           |            |           |          |

6. Nella colonna LISTA UILPA (**colonna M**), occorre digitare il **numero 1** nel caso in cui la lista ci sia, il **numero 0** nel caso **NON** vi sia nessuna lista UILPA.

|                     | Exc                                                                   | el Onli    | ne O            | neDrive           |       |            |                      |                 |                       |             |                                 | ergamo_rsu_2015                          |                 |             |                         |           |                  |                 |             |             |         |      |  |
|---------------------|-----------------------------------------------------------------------|------------|-----------------|-------------------|-------|------------|----------------------|-----------------|-----------------------|-------------|---------------------------------|------------------------------------------|-----------------|-------------|-------------------------|-----------|------------------|-----------------|-------------|-------------|---------|------|--|
| FILE                | FILE HOME INSERISCI DATI REVISIONE VISUALIZZA Che cosa si vuole fare? |            |                 |                   |       |            | e? 💡 🕴 APRI IN EXCEL |                 |                       |             |                                 |                                          |                 |             |                         |           |                  |                 |             |             |         |      |  |
| 5                   |                                                                       | 🔏 Taglia   | Arial - 8 - = = |                   |       | = 1        | festo a capo         | ABC ****        |                       |             |                                 | F 🕈                                      | ×Σ              | Somma autor | natica +                | 2         |                  |                 |             |             |         |      |  |
| C                   | Incolla                                                               | E Copia    | GC              | <u>S</u> <u>D</u> | • 💁 🗛 |            | = 🗒 (                | Jnisci e centra | Formato<br>numero - * | Sondaggio   | Sondaggio Formatta come tabella |                                          | Inserisci Elimi | ina 🧶       | Cancella * Ordina Trova |           |                  |                 |             |             |         |      |  |
| Annuli              | Annulia Appunti Carattere                                             |            |                 |                   |       | Allineam   | ento                 | Numero          |                       | Tabelle     |                                 | Celle                                    |                 | 4 007101    | Modifica                |           |                  |                 |             |             |         |      |  |
| ∫₂ LISTA UILPA 2015 |                                                                       |            |                 |                   |       |            |                      |                 |                       |             |                                 |                                          |                 | NELL State  | A SELIUM                | E LISTA   | UILPA ULLU       | INO             |             |             |         |      |  |
|                     | 4                                                                     | в          | c               | D                 | F     | F          | G                    | н               | 1 1 1                 | К           | 1 E                             | м                                        | N N             | 0           | P                       | 0 0       | IN CASU D        | s s             | т           | Ú.          | V       | W    |  |
| 1                   | COMPARTO                                                              | ENTE       | COLLEGIO        | COMUNE            | PROV  | VENTI DIRI | VOTANTI              | SCHEDE SCISC    | HEDE BIASCHED         | E NU SCHEDE | VAL UIL PA                      | LISTA UILI                               | Plnumcandid     | AVENTI DE   | RIVOTANTI 20            | SCHEDE VA | VOTI UIL PA 2015 | COMPARTO        | ENTE        | COLLEGIO    | COMUNE  | PROV |  |
| 2                   | GENZIE FI                                                             | AGENZIA DE | UFFICIO PRO     | Bergamo           | BG    | 58         | 54                   | 54              | 0                     | 1           | 53                              | 1                                        | 1               |             |                         |           |                  | AGENZIE FISCALI | AGENZIA DEL | UFFICIO PRO | Bergamo | BG   |  |
| 3                   | AGENZIE FI                                                            | AGENZIA DE | UFFICIO DEL     | Bergamo           | BG    | 129        | 118                  | 118             | 0                     | 3           | 115 33                          | 3                                        | 0               |             | 8                       |           |                  | AGENZIE FISCALI | AGENZIA DEL | UFFICIO DEL | Bergamo | BG   |  |
| 4                   | GENZIE FI                                                             | AGENZIA DE | DIREZIONE P     | Bergamo           | BG    | 361        | 330                  | 330             | 0                     | 5           | 25                              |                                          | 1               |             |                         |           |                  | AGENZIE FISCALI | AGENZIA DEL | DIREZIONE P | Bergamo | BG   |  |
| 5                   | EPNE                                                                  | AUTOMOBIL  | UFFICIO PRO     | Bergamo           | BG    | 35         | 30                   | 30              | 0                     | 1           | 29                              | 1                                        | 0               |             |                         |           |                  | EPNE            | AUTOMOBIL   | UFFICIO PRO | Bergamo | BG   |  |
| 6                   | EPNE                                                                  | AUTOMOBIL  | AUTOMOBILE      | Bergamo           | BG    | 12         | 11                   | 11              | 2                     | 1           | 8                               |                                          |                 |             |                         |           |                  | EPNE            | AUTOMOBILE  | AUTOMOBILE  | Bergamo | BG   |  |
| 7                   | EPNE                                                                  | INAL       | BERGAMO         | Bergamo           | BG    | 87         | 81                   | 81              | 0                     | 1           | 80 1                            | 3                                        |                 |             |                         |           |                  | EPNE            | INAL        | BERGAMO     | Bergamo | BG   |  |
| 8                   | EPNE                                                                  | INPS       | DIREZIONE P     | Bergamo           | BG    | 323        | 261                  | 261             | 3                     | 4           | 54 5                            | 2                                        |                 | 6           |                         |           | 2                | EPNE            | INPS        | DIREZIONE P | Bergamo | BG   |  |
| 9                   | EPNE                                                                  | INPS       | SEDE PROM       | Bergamo           | BG    | 47         | 40                   | 40              | 2                     | 0           | 38 1                            | 1                                        |                 |             |                         |           |                  | EPNE            | INFS        | SEDE PROVI  | Bergamo | BG   |  |
| 10                  | EPNE                                                                  | ORDINE DB  | NORDINE DE      | Bergamo           | BG    | 5          | 5                    | 5               | 0                     | 0           | 5                               | 5 () () () () () () () () () () () () () |                 | 1           |                         |           | 2                | EPNE            | ORDINE DE I | ORDINE DE   | Bergamo | BG   |  |
| 11                  | MINISTERI                                                             | MINISTEROI | DIREZIONET      | Bergamo           | BG    | 67         | 61                   | 61              | 0                     | 1           | 60                              | 3                                        |                 |             | _                       |           |                  | MINISTERI       | MINISTEROE  | DIREZIONET  | Bergamo | BG   |  |
| 12                  | MINI STERI                                                            | MINISTEROI | BERGAMO C       | ABergamo          | BG    | 15         | 12                   | 12              | 0                     | 0           | 12                              | 1                                        |                 |             | 8                       | 1         |                  | MINISTERI       | MINISTEROE  | BERGAMO CA  | Bergamo | BG   |  |
| 13                  | MINI STERI                                                            | MINISTEROI | PROCURA D       | EBergamo          | BG    | 45         | 38                   | 38              | 2                     | 0           | 36                              |                                          |                 |             |                         |           |                  | MINISTERI       | MINISTERO D | PROCURA DE  | Bergamo | BG   |  |
| 14                  | MINI STERI                                                            | MINISTERO  | TRIBUNALE       | Bergamo           | BG    | 168        | 137                  | 137             | 3                     | 1           | 133 51                          |                                          |                 |             | 9                       |           |                  | MINISTERI       | MINISTERO D | TRIBUNALED  | Bergamo | BG   |  |
| 15                  | MINI STERI                                                            | MINISTEROI | UMC BERGA       | Bergamo           | BG    | 40         | 40                   | 40              | 1                     | 5           | 34 1                            |                                          |                 |             |                         |           |                  | MINISTERI       | MINISTERO C | UNC BERGA   | Bergamo | BG   |  |
| 16                  | MINI STERI                                                            | MINISTEROI | C.T.P. BERG     | Bergamo           | BG    | 25         | 25                   | 25              | 0                     | 0           | 25 1                            |                                          |                 |             |                         |           |                  | MINISTERI       | MINISTERO D | C.T.P. BERG | Bergamo | BG   |  |
| 17                  | MINI STERI                                                            | MINISTEROI | RAGIONERIA      | Bergamo           | BG    | 42         | 38                   | 38              | 3                     | 0           | 35 1                            | 5                                        |                 |             |                         | 2         | 2                | MINISTERI       | MINISTEROD  | RAGIONERIA  | Bergamo | BG   |  |
| 18                  | <b>MINI STERI</b>                                                     | MINISTEROI | PREFETTUR       | Bergamo           | BG    | 77         | 54                   | 54              | 1                     | 2           | 51 1                            |                                          |                 |             |                         |           |                  | MINISTERI       | MINISTERO D | PREFETTURA  | Bergamo | BG   |  |
| 19                  | <b>MINISTERI</b>                                                      | MIN:STEROI | QUESTURAD       | Bergamo           | BG    | 46         | 26                   | 26              | 1                     | 0           | 25 2                            | 5                                        |                 |             | 9                       |           |                  | MINISTERI       | MINISTERO C | QUESTURAD   | Bergamo | BG   |  |
| 20                  | MINI STERI                                                            | MINISTERO  | AT & BERGA      | Bergamo           | BG    | 44         | 36                   | 36              | 2                     | 1           | 33                              |                                          |                 |             |                         |           |                  | MINISTERI       | MINISTEROE  | AT di BERGA | Bergamo | BG   |  |
| 21                  | MINI STERI                                                            | MINISTERO  | ARCHIVIO DI     | Bergamo           | BG    | 13         | 12                   | 12              | 0                     | 0           | 12                              | 5                                        |                 | 5           | 2                       |           | 0                | MINISTERI       | MINISTERO P | ARCHIVIODI  | Bergamo | BG   |  |
| 22                  |                                                                       |            |                 |                   |       |            |                      |                 |                       |             |                                 |                                          |                 |             |                         |           |                  |                 |             |             |         |      |  |
| 22                  |                                                                       |            |                 |                   |       |            |                      |                 |                       |             |                                 |                                          |                 |             |                         |           |                  |                 |             |             |         |      |  |
|                     |                                                                       |            |                 |                   |       |            |                      |                 |                       |             |                                 | -                                        |                 |             |                         |           |                  |                 |             |             |         |      |  |
| 24                  |                                                                       |            |                 |                   |       |            |                      |                 |                       |             |                                 |                                          |                 |             |                         |           |                  |                 |             |             |         |      |  |
| 25                  |                                                                       |            |                 |                   |       |            |                      |                 |                       |             |                                 | 1.0                                      |                 |             |                         |           |                  |                 |             |             |         |      |  |

 ATTENZIONE! Nel corso di questo triennio si sono verificati accorpamenti e unificazioni di ufficio. Nell'esempio riportato in basso, il Tribunale di Lucera non è più sede di RSU a seguito di unificazione con il Tribunale di Foggia. In tal caso, <u>occorre modificare la colonna U, "Collegio"</u>, inserendo la dizione "SEDE SOPPRESSA" – <u>senza in alcun modo cancellare la riga</u>.

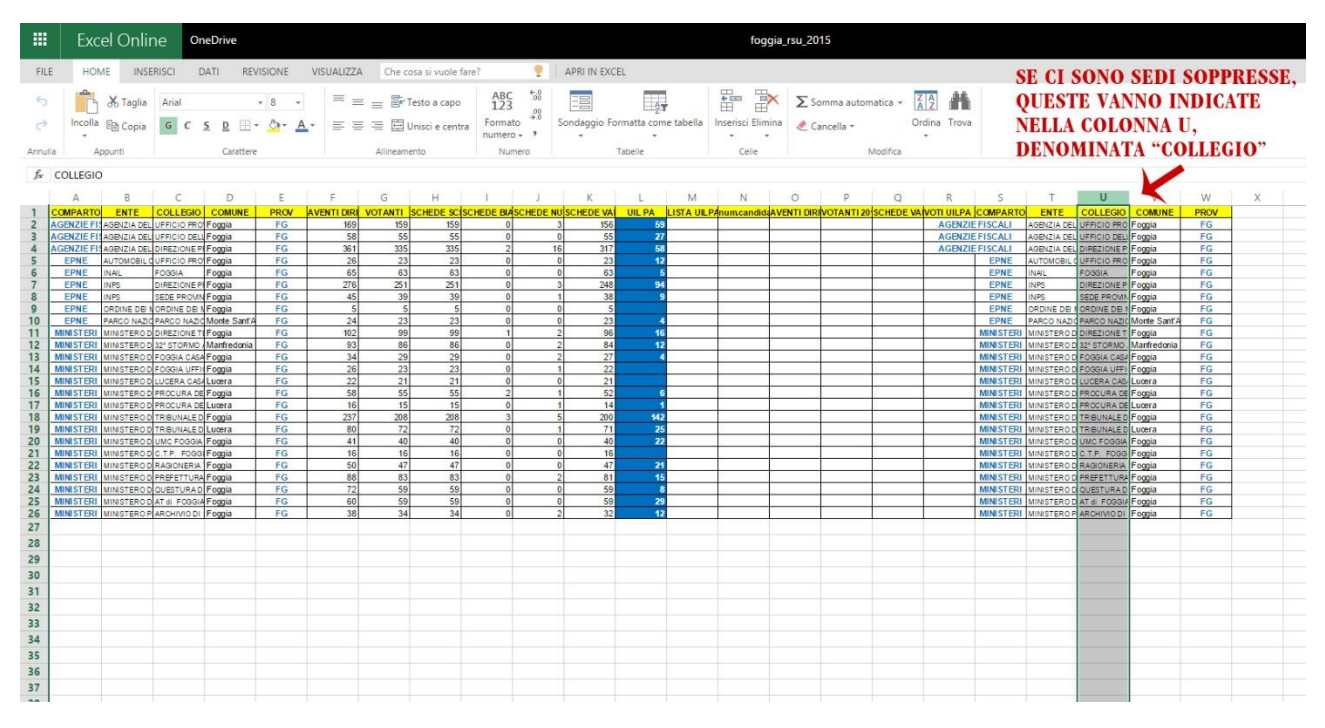

8. Una volta terminata la lavorazione del documento, è sufficiente chiudere la pagina web per ottenere il salvataggio. La pagina si salva automaticamente.

| 63  | RSU 2015 -     | BERGAMO    | ×            | ] bergamo_  | rsu_2015.xls> | r- N 🔕 🕅    | UILPA Pubb         | ilica Ammini        | ist 🗙 🕅 🐹 l | JILPA Pubb | lica Ammini | st x          | <u>i</u>  |           |            |            |           |          |
|-----|----------------|------------|--------------|-------------|---------------|-------------|--------------------|---------------------|-------------|------------|-------------|---------------|-----------|-----------|------------|------------|-----------|----------|
| 4   | -> C           | A Micro    | soft Corp    | oration [U  | S] https:/    | /onedrive.  | live.com/          | view.aspx           | ?resid=63   | 649A1D     | 25B3F244    | 1124&ith      | int=file% | 62 cxlsx& | app=Exce   | 8authke    | y=!AIJHb  | dut      |
|     | inn 🖪          |            | Ililea D     | M Gmail     | Ah Hiles      | 💓 Hiles Ad  | Imin 🥟 S           | hellrent III        | OrCode C    | Politica   | Giomali     |               | ie 🗂 Ra   |           | loomla C   | Dortablocc |           | cam      |
|     | 446 <b>1</b> 1 |            | onpa _       |             | e- onpo       | pg onpa Ao  |                    | nemene 🤤            | Greene L    | J Pondes   | Gioman      | - Agena       |           |           | Joonna L   |            | o 🛄 ree   | Conn     |
|     | Exc            | el Onli    | ne 🤇         | OneDrive    |               | JNA VOLT    | A TERM<br>A WEB. I | INATO, E<br>Le modi | FICHE SI    | SALVAI     | ICHIUDI     | ERE<br>Tomati | CO        | berg      | amo_rsu_a  | 2015       |           |          |
| FIL | E 🕅            | MODIFICA I | NEL BROWS    | SER CON     | DIVIDI -      | DATI - T    | ROVA C             | OMMENTI             |             |            |             |               |           |           |            |            |           |          |
|     | A              | в          | C            | D           | E             | F           | G                  | н                   | i I         | 1          | К           | E             | М         | N         | 0          | P          | 0         |          |
| 1   | COMPARTO       | ENTE       | COLLEGI      | O COMUNE    | PROV          | AVENTI DIRI | VOTANTI            | SCHEDE SC           | SCHEDE BIAS | CHEDE NU   | SCHEDE VA   | UIL PA        |           | numcandid | AVENTI DIF | VOTANTI 20 | SCHEDE VA | vo       |
| 2   | AGENZIE F      | AGENZIA DE | L UFFICIO PF | RO Bergamo  | BG            | 58          | 54                 | 54                  | 0           | 1          | 53          | 4             |           |           |            |            |           |          |
| 3   | AGENZIE F      | AGENZIA DE | L UFFICIO D  | ELL Bergamo | BG            | 129         | 118                | 118                 | 0           | 3          | 115         | 33            |           |           |            |            |           |          |
| 4   | AGENZIE F      | AGENZIA DE | L DIREZIONE  | PEBergamo   | BG            | 361         | 330                | 330                 | 0           | 5          | 325         |               |           |           |            | -          |           | -        |
| 5   | EPNE           | AUTOMOBIL  | OUFFICIO PE  | Bergamo     | BG            | 35          | 30                 | 30                  | 0           | 1          | 29          |               | -         |           | -          | -          |           | +        |
| 7   | EPNE           | INAL       | BERGAMO      | Bernamo     | BG            | 87          | 81                 | 81                  | 0           | 1          | 80          | 18            |           | -         |            | 1          |           | +        |
| 8   | EPNE           | INPS       | DIREZIONE    | PiBergamo   | BG            | 323         | 261                | 261                 | 3           | 4          | 254         | 52            |           |           |            |            |           |          |
| 9   | EPNE           | INPS       | SEDE PROV    | AN Bergamo  | BG            | 47          | 40                 | 40                  | 2           | 0          | 38          | 11            |           |           |            |            |           |          |
| 10  | EPNE           | ORDINE DE  | NORDINE DE   | B N Bergamo | BG            | 5           | 5                  | 5                   | 0           | 0          | 5           | 5             |           |           |            |            |           |          |
| 11  | MINISTERI      | MINISTERO  | DIREZIONE    | TeBergamo   | BG            | 67          | 61                 | 61                  | 0           | 1          | 60          | 8             |           | 1         | 1          |            |           |          |
| 12  | MINISTER       | MINISTERO  | DBERGAMO     | CA Bergamo  | BG            | 15          | 12                 | 12                  | 0           | 0          | 12          |               |           |           | -          | -          |           | -        |
| 13  | MINISTER       | MINISTEROI | D PROCURA    | DE Bergamo  | BG            | 45          | 38                 | 38                  | 2           | 0          | 36          |               |           |           |            | -          |           | -        |
| 14  | MINISTER       | MINISTERO  | D TRIBUNALE  | Dergamo     | BG            | 108         | 13/                | 137                 | 3           | 1          | 133         | 50            |           | -         | -          | -          | <u> </u>  | ⊢        |
| 16  | MINISTER       | MINISTEROI | O TP BED     | G Bernamo   | BG            | 40          | 25                 | 40                  | 0           | 0          | 25          | 10            |           | -         |            | -          |           | +        |
| 17  | MINISTER       | MINISTERO  | DRAGIONER    | A Bergamo   | BG            | 42          | 38                 | 38                  | 3           | 0          | 35          | 15            |           | ()<br>()  | 1          | -          |           | $\vdash$ |
| 18  | MINISTER       | MINISTERO  | PREFETTU     | RA Bergamo  | BG            | 77          | 54                 | 54                  | 1           | 2          | 51          | 18            |           |           | 8          | 0 9        |           |          |
| 19  | MINISTER       | MINISTERO  | QUESTURA     | D Bergamo   | BG            | 46          | 26                 | 26                  | 1           | 0          | 25          | 25            |           |           | 6          |            |           |          |
| 20  | MINISTERI      | MINISTERO  | D AT di BERG | AM Bergamo  | BG            | 44          | 36                 | 36                  | 2           | 1          | 33          | 3             |           |           |            |            |           |          |
| 21  | MINISTER       | MINISTERO  | P ARCHIVIO   | Bergamo     | BG            | 13          | 12                 | 12                  | 0           | 0          | 12          |               |           |           |            |            |           |          |
| 22  |                |            |              |             |               |             |                    |                     |             |            |             |               |           |           |            |            |           |          |
| 23  |                |            |              |             |               |             |                    |                     |             |            |             |               |           |           |            |            |           |          |
| 24  |                |            |              |             |               |             |                    |                     |             |            |             |               |           |           |            |            |           |          |
| 25  |                |            |              |             |               |             |                    |                     |             |            |             |               |           |           |            |            |           |          |
| 25  |                |            |              |             |               |             |                    |                     |             |            |             |               |           |           |            |            |           |          |
| 20  |                |            |              |             |               |             |                    |                     |             |            |             |               |           |           |            |            |           |          |
| 27  |                |            |              |             |               |             |                    |                     |             |            |             |               |           |           |            |            |           |          |
| 28  |                |            |              |             |               |             |                    |                     |             |            |             |               |           |           |            |            |           |          |
| 29  |                |            |              |             |               |             |                    |                     |             |            |             |               |           |           |            |            |           |          |
| 30  |                |            |              |             |               |             |                    |                     |             |            |             |               |           |           |            |            |           |          |
| 21  |                |            |              |             |               |             |                    |                     |             |            |             |               |           |           |            |            |           |          |
| 21  |                |            |              |             |               |             |                    |                     |             |            |             |               |           |           |            |            |           |          |
| 32  |                |            |              |             |               |             |                    |                     |             |            |             |               |           |           |            |            |           |          |
| 33  |                |            |              |             |               |             |                    |                     |             |            |             |               |           |           |            |            |           |          |
| 34  |                |            |              |             |               |             |                    |                     |             |            |             |               |           |           |            |            |           |          |
| 35  |                |            |              |             |               |             |                    |                     |             |            |             |               |           |           |            |            |           |          |
| 36  |                |            |              |             |               |             |                    |                     |             |            |             |               |           |           |            |            |           |          |
| 30  |                |            |              |             |               |             |                    |                     |             |            |             |               |           |           |            |            |           |          |
| 3/  |                |            |              |             |               |             |                    |                     |             |            |             |               |           |           |            |            |           |          |
| 38  |                |            |              |             |               |             |                    |                     |             |            |             |               |           |           |            |            |           |          |
| 39  |                |            |              |             |               |             |                    |                     |             |            |             |               |           |           |            |            |           |          |
|     |                |            |              |             |               |             |                    |                     |             |            |             |               |           |           |            |            |           |          |